## Instalační návod endoskop kamera pro PC/Notebook

## Instrukce pro připojení endoskopu do PC/Notebooku

Připojte kameru do Vašeho USB portu.

Vložte přiložené CD do mechaniky Vašeho počítače.

Soubor VideoCam zkopírujte třeba na plochu Vašeho počítače.

Nyní stačí jen dvojklikem spustit a následně uvidíte obraz v reálném čase.

Pro nahrávání:

1. Vytvořte si novou složku, kam se bude ukládat nahrané video a uložte ji na plochu.

2. V programu klikněte na File a pak na Save Captured Video a zadejte cestu k nové složce video.

3. Klikněte na Capture a klikněte na start capture, pro ukončení nahrávání klikněte na stop capture

4. Pro přehrávání uloženého videa použijte program KMPlayer, který má již veškeré kodeky pro přehrávání.

Pokud se Vám z nějakého důvodu nedaří otevřít přiložené CD stáhněte si program zde: http://ulozto.cz/x15ZwzrQ/usb-kamera-programy-rar